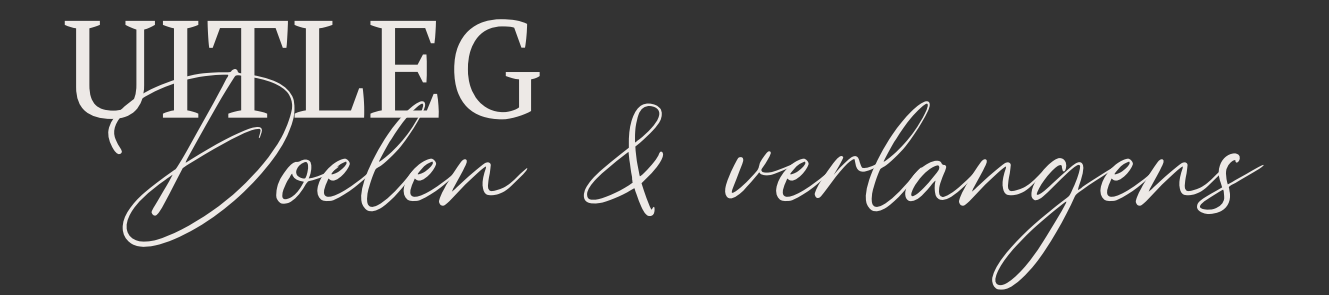

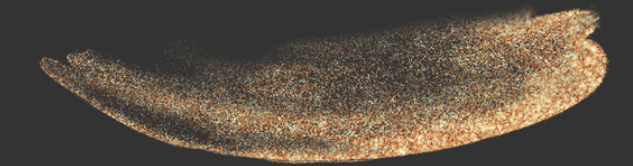

www.kristelvanherpt.com

## DIGITAAL INVULLEN

Als je het document digitaal wilt invullen, doe je dat door een tekstvak toe te voegen. Je kunt dit op twee manieren doen:

#### Optie 1

Druk op de letter 'T' op je toetsenbord.

### Optie 2

Druk op het 'T' icoontje met 'Tekst' eronder in het menu aan de linkerkant. Er opent zich nu een extra menu. Druk op de paarse knop 'Voeg een tekstvak toe'.

| Ontwerp   | Q Lettertypen en combinaties | zoeken   |
|-----------|------------------------------|----------|
|           | ${f T}$ Voeg een tekstvak    | toe      |
| Elementen | * Magic Write                |          |
| T         | 😳 Merkmateriaal              | Bewerken |
|           |                              |          |

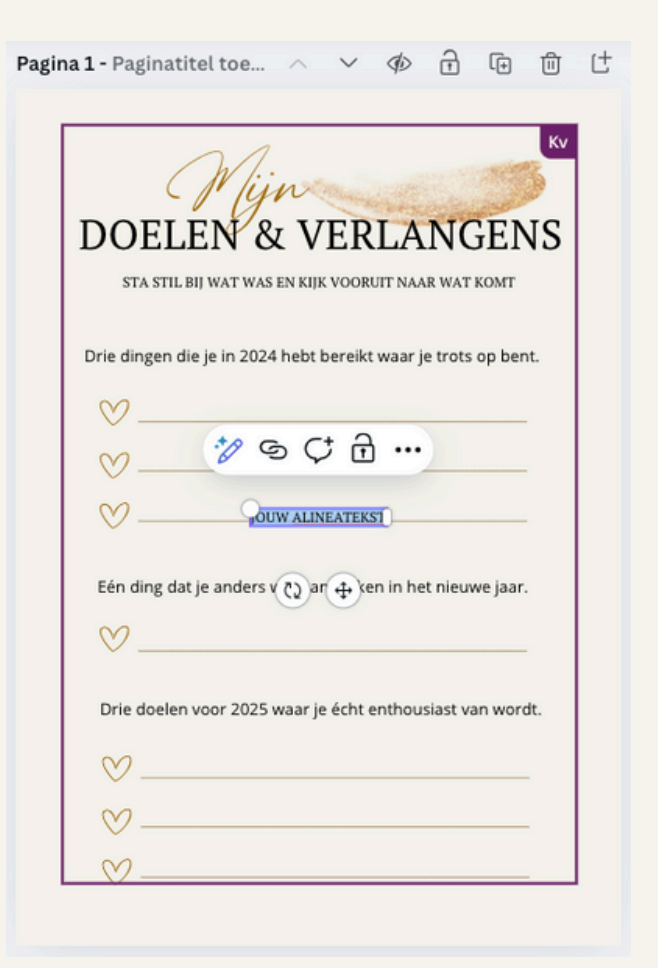

Ongeacht welke optie je gebruikt verschijnt er nu een tekstvak met daarin de tekst 'JOUW ALINEATEKST'. Ook krijg je bovenin je scherm een balk te zien met opties om je tekst te wijzigen.

### DIGITAAL INVULLEN

Het tekstvak staat natuurlijk nog niet op zijn plek. Je kunt het tekstvak verschuiven door je linkermuisknop ingedrukt te houden en te verslepen naar de gewenste plaats.

| Drie dingen die je in 2024 hebt bereikt | ١ |
|-----------------------------------------|---|
| <b>IOUW ALINEATEKST</b>                 |   |

Zodra je de tekst geplaatst hebt waar je wilt, raad ik je aan om de tekst links uit te laten lijnen. Je doet dit via de optie balk bovenin je scherm. De volgende stap is namelijk het groter maken van het tekstvak. Laat je cursor boven het rechter balkje van het tekstvak zweven. Houd je linkermuisknop nu ingedrukt en sleep het naar rechts.

|                 | 0 | , |
|-----------------|---|---|
| OUW ALINEATEKST |   |   |

Pas de tekst aan door te dubbelklikken op het paarse vak.

Herhaal dit proces voor de andere onderdelen die je wilt invullen, en creëer een mooi overzicht van jouw doelen en verlangens! :-)

# PRINTEN EN HANDMATIG INVULLEN

Vul je jouw doelen en verlangens liever in op papier? Dat kan! Om het template te kunnen printen moet je hem opslaan als PDF. Ga hiervoor rechtsbovenin naar de button 'Delen' en klik hier op. Vervolgens klik je op 'Downloaden' en kies je bij Bestandstype voor 'PDF' door op het pijltje te klikken.

Print het gedownloade PDF bestand en creëer een mooi overzicht van jouw doelen en verlangens! :-)

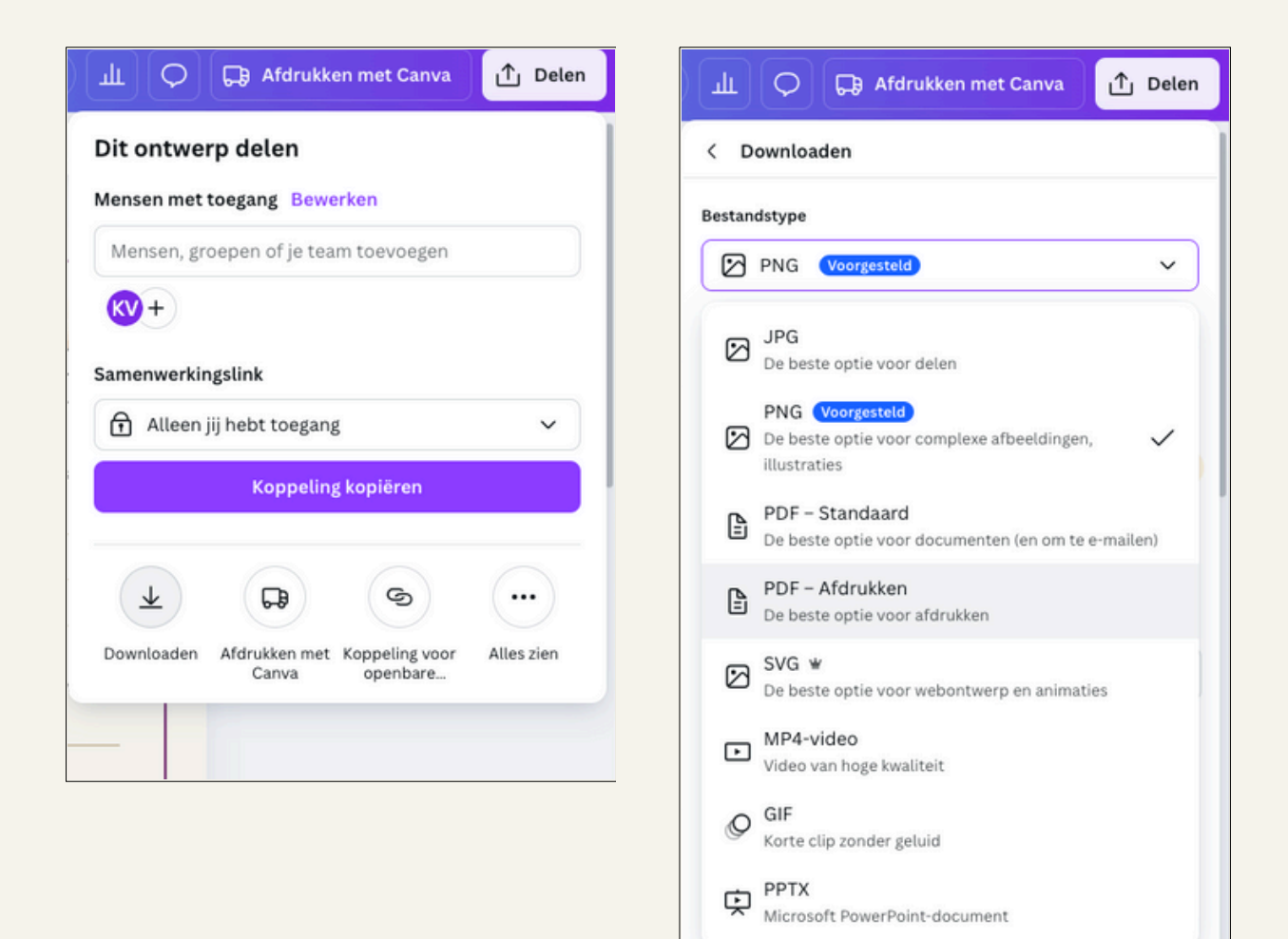

Atdrukken met Canva